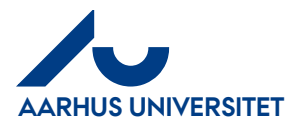

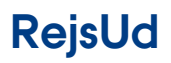

#### Log on to RejsUd with Single Sign On (SSO)

# Indhold

| 1 | About this guideline                              | 1 |
|---|---------------------------------------------------|---|
| 2 | How to log on to RejsUd with Single Sign On (SSO) | 2 |

### **1** About this guideline

This guideline contains information about how to log on to RejsUd with Single Sign On (SSO). You must have username in the format <u>AUXXXXX@uni.au.dk</u>

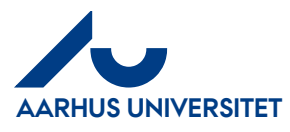

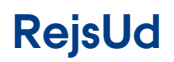

Log on to RejsUd with Single Sign On (SSO)

## 2 How to log on to RejsUd with Single Sign On (SSO)

| Log on to<br>RejsUd          | RejsUd is a module in the<br>same system as IndFak,<br>which is used for handling<br>invoices.<br>Link:<br><u>https://sso.indfak2.dk/adfs/</u><br>We recommend the internet<br>browser Google Chrome. | Errgernavn *     Adgangskode *     Clemt Adgangskode2     Log ind               |
|------------------------------|----------------------------------------------------------------------------------------------------|---------------------------------------------------------------------------------|
| Two-factor                   | The first time you want to log                                                                                                    | ·                                                                               |
| recognition                  | on to RejsUd you must type                                                                                                    | Indsæt venligst dit brugernavn eller e-mail i<br>formatet navn @ domæne         |
| at the first<br>time you log | your username.                                                                                                    | ionacchan a concere.                                                            |
| on to                        | Write your <b>username</b> (your                                                                                                    | AU414074@uni.au.dk                                                              |
| RejsUd                       | technical email address, see                                                                                                    |                                                                                 |
|                              | below):<br>AUxxxxxx@uni.au.dk                                                                                                    | Ukay                                                                            |
|                              | Replace xxxxx with your                                                                                                    |                                                                                 |
|                              | unique AU ID number.<br>For exemple:                                                                                                    |                                                                                 |
|                              | <u>AU404174@uni.au.dk</u>                                                                                                    | AARHUS                                                                          |
|                              | Click okay.                                                                                                    |                                                                                 |
|                              | Verify with two-factor                                                                                                    | For seculty reasons, we require additional information                          |
|                              | recognition.                                                                                                    | to verify your account (au414074@uni.au.dk)                                     |
|                              |                                                                                                    | We've sent a notification to your mobile device. Please<br>respond to continue. |
|                              |                                                                                                    | Use a different verification option                                             |
| Next time                    | Next time you choose the                                                                                                    |                                                                                 |
| you want to                  | internet address                                                                                                    |                                                                                 |
| use RejsUd                   | https://sso.indfak2.dk/adfs/                                                                                                    |                                                                                 |
|                              | automatically.                                                                                                    |                                                                                 |

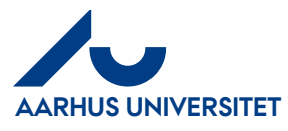

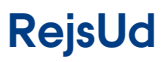

AU Økonomi Rejsegruppen AML/17-01-2024

### Log on to RejsUd with Single Sign On (SSO)

| Change<br>language               | It's not possible to change the<br>language if you use Single<br>Sign On.                                                                                        | Husk mig <u>Glemt Adgangskode?</u>                                                                          |
|----------------------------------|----------------------------------------------------------------------------------------------------|----------------------------------------------------------------------------------------------------|
|                                  | If you need to change the<br>language to something other<br>than Danish, you must log in<br>via the 2-factor recognition.                                        | Single Sign On                                                                                              |
| Unable to<br>log on to<br>RejsUd | If you have not entered your<br>username in the correct<br>format ( <u>Auxxxxx@uni.au.dk</u> )<br>and pressed "don't show box<br>again", you will get this error | ری<br>Økonomistyrelsen                                                                                      |
|                                  | message.                                                                                                    | Statens Single Sign-On                                                                                      |
|                                  | You must create a case via<br><u>support.au.dk</u> to be able to<br>access RejsUd again.                                                                         | ▲ An error has occurred.<br>2024-01-10 08:19:07.750<br>Please send a screenshot of this page to:<br>Support |